# Метод конечных элементов на примере программного комплекса SCAD Office®

### Работа №2: «Построение эпюр М и Q в шарнирной балке»

#### Цель работы:

Приобрести навыки в практическом применении программного обеспечения на основе метода конечных элементов. Научиться выполнять необходимых операции построения расчетной схемы, назначения анализировать параметров, полученные В ходе численного анализа результаты.

#### В состав задания входит:

1. Схема многопролетной балки.

2. Значения величин 1 и q, требуемые для расчета геометрических параметров балки и нагрузок соответственно.

Варианты заданий приведены в этом файле в приложении.

#### Требуется:

Результаты работы должны быть выполнены в виде текстового файла, выполненного в графическом редакторе, содержащего следующие разделы:

- исходные данные;
- краткое описание используемого программного комплекса и применяемого численного метода (метода конечных элементов);
- основные этапы создания расчетной схемы;
- изображение расчетной схемы с нагрузками;
- изображение деформированной в результате приложенных нагрузок сетки;
  - изображения эпюр моментов и поперечных сил.

#### Представление результатов работы:

Результаты работы должны быть представлены в виде двух файлов:

- текстового файла отчета (\*.doc)
- файла проекта ПК SCAD с расширением \*.spr.

#### Последовательность выполнения работы

Рассмотрим последовательность действий по выполнению работы. Схема балки представлена на рисунке 1. Выполним построение эпюр М и Q для этой балки с помощью ПК SCAD при 1 = 6 м и q =10 кH/м. По зависимостям вычислим геометрические размеры и нагрузки.

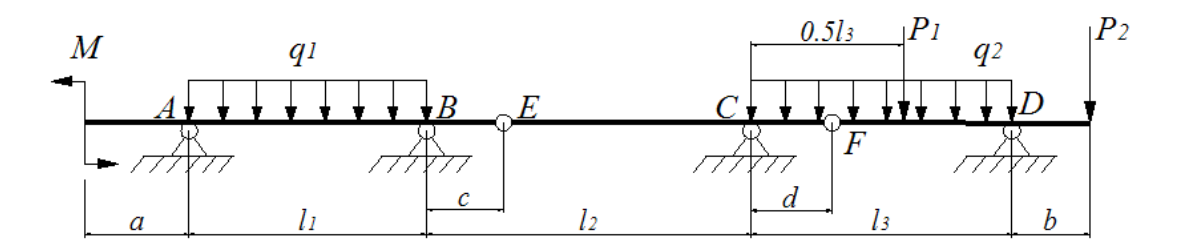

Рис.1. Расчетная схема многопролетной балки. Задание.

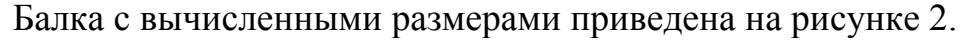

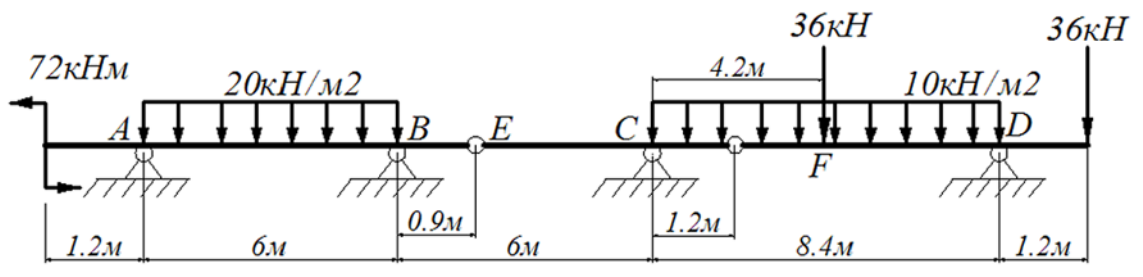

Рис.2. Расчетная схема многопролетной балки

Перед началом работы на компьютере необходимо выполнить подготовительные операции с заданной расчетной схемы балки.

Вначале требуется вручную разбить балку на конечные элементы типа 2 (стержневой элемент плоской рамы) с учетом особенностей ее конструкции и вида действующей на нее нагрузки.

Подготовка к формированию расчетной схемы МКЭ заданной балки с помощью программы SCAD:

1) изображаем заданную расчетную схему балки;

2) с учетом нагрузки, разбиваем стержни на элементы и нумеруем узлы и элементы;

3) выбираем начало общей системы осей координат

На рис. 3 показана подготовленная расчетная схема шарнирной балки с указанными номерами узлов (от 1 до 9), номерами элементов (от (1) до (8)) и системой координат с началом в узле №1.

Квадратиками показаны узлы, линиями (отрезками) конечные элементы – стержни. В узлах №4 и №6 расположены шарниры, соединяющие стержни. В узлах №2, №3, №5, №8 – шарнирные опоры.

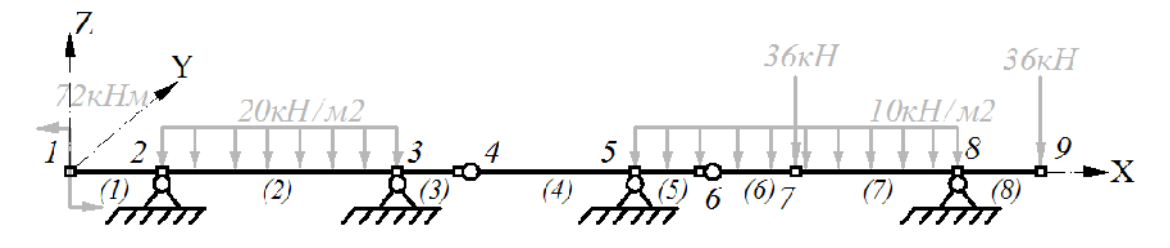

Рис.3. Предварительно подготовленная расчетная схема шарнирной балки

#### Создание расчетной схемы в ПК SCAD

Запустить программу SCAD, создать новый проект, указав его параметры и тип схемы (для стержневой системы выбираем тип схемы 2. Плоская рама), выбрать единицы измерения (или принять выбранные по умолчанию), сохранить проект. Зайти в препроцессор для создания модели (иконка *Pacчemнaя схема*).

Для создания расчетной схемы шарнирной балки из конечных элементов типа 2 можно использовать два способа.

1) Использовать заготовку для построения расчетной схемы плоской рамы (раздел *Схема*).

2) Использовать способ построения расчетной схемы шарнирной балки с помощью последовательного введения узлов балки в общей системе координат и затем последовательного соединения этих узлов стержневыми элементами (раздел Узлы и Элементы).

Примерная последовательность действий при создании расчетной схемы первым способом.

#### Создание элементов балки и назначение жесткости

Выбрав раздел *Схема*/кнопка «Генерация прототипа рамы», откроем окно *Выбор конфигурации рамы*.

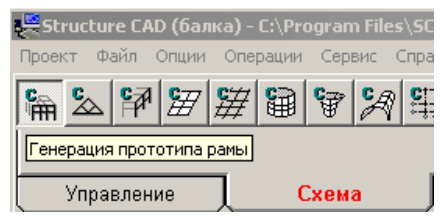

Рис.5 Кнопка Генерация прототипа рамы в инструментальной панели Схема

В соответствии с заданной на рис.3 схемой балки, выбираем конфигурацию рамы, состоящую из горизонтальных ригелей и вертикальных колонн.

В окне Задание параметров регулярной рамы (рис.6) назначаются геометрические параметры балки, конечные элементы которой, намеченные на расчетной схеме на начальном этапе, можно рассматривать как пролеты ригелей длиной L<sub>p</sub> показанной в окне типовой рамы (в таблицу вводятся длины конечных элементов). Колонны в этом случае отсутствуют, оставляем графы высота и количество этажей пустыми.

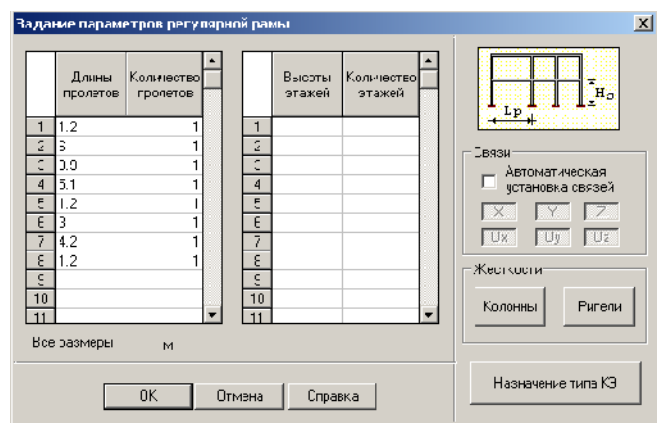

Рис. 6 Окно Задание параметров регулярной рамы

Убираем галочку «*Автоматическое задание связей*», поскольку их будем назначать отдельно.

Назначаем жесткости конечным элементам (кнопка «Ригели»). В окне «Жесткость стержней» выбираем способ задания жесткости КЭ в виде «Численное описание» и переходим на вторую страницу окна, которая так и называется - «Численное описание».

В соответствующей закладке отметим тип элемента «Стержень плоской рамы» (Тип 2) и, поскольку поставлена задача определения только усилий в статически определимой балке, зададим единичные жесткости в окнах «Изгибная жесткость» и «Продольная жесткость» (рис.7).

| сткости стержневых злементов                                                                                                    |                                                                                                    |
|----------------------------------------------------------------------------------------------------|----------------------------------------------------------------------------------------------------|
| Кнова анд анд анд <sup>11</sup> Июлан ос опирацио   Казард<br>Пипо заме го                                                                                                    | исленны у фонстонны нания                                                                                                    |
| Постанования<br>С сервень полкой ракы (Гил. 3)<br>С стержень балиного ростварна (Гил. 3)<br>С стержень балиного ростварна (Гил. 3)<br>С стержень постранственный (Гил. 4)<br>Пространстванный стержань (Гил. 5)<br>Пространстваный стержань (Гил. 5)<br>С сервения (Калина и развед калина (Гил. 4)<br>С сервения (Калина и развед калина (Гил. 4)<br>С сервения (Калина и развед калина (Гил. 4)<br>С сервения (Калина и развед калина (Гил. 4) | Правольная чоот соть EF         I         кII         кII           Ни альны кност соть EF         По алерыядра сочения         По алерыядра сочения         По алерыядра сочения           Пу         кНЧч12         Y1         ч         ч           Пу         кНЧч12         Y2         ч           Срягитення жесткость         Z1         ч         ц           Бисо         к-1ч12         Z2         ч           Бисо         к-1ч12         Z2         ч           Бисо         к-1ч12         Z2         ч           Бисо         к-1ч13         Z2         ч |
| Пселнепряжение кн                                                                                                    | Пенер-типе кооткооти                                                                                                    |
| Заменить и выити Заменить и продсих                                                                                                    | з-ть ОК. Отмена Стравк                                                                                                    |

Рис. 7 Назначение жесткости элементам балки

Подтверждаем выбранную жесткость нажатием кнопки ОК. Снова появится окно *Задание параметров регулярной рамы* (см. выше). Теперь можно это окно закрыть, нажав в нем кнопку ОК. Появится окно с расчетной схемой балки для МКЭ.

Чтобы в окне препроцессора отобразились составные части расчетной схемы (узлы, номера узлов, элементов, и др.) нужно на панели *Фильтры отображения* нажать соответствующие кнопки. Построенная расчетная схема будет выглядеть примерно так, как показано на рисунке 8. На расчетной схеме балки отображены: узлы элементов, их номера (верхние числа выше оси балки) номера КЭ (выше оси посередине отрезков), номера

типа заданной для расчета жесткости КЭ (цифра 1 ниже оси), тип КЭ (цифра 2 ниже оси).

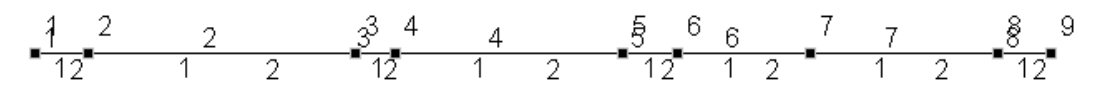

Рис.8. Расчетная схема в препроцессоре SCAD

#### Установка связей

Связями в программе СКАД называется ограничение перемещений и поворотов по различным направлениям осей системы координат. В рассматриваемой задаче связи назначаются в тех узлах, в которых на расчетной схеме находятся шарнирные опоры – этих узлов четыре. При назначении связей при создании шарнирной опоры необходимо запретить возможность перемещений по горизонтальной и вертикальной осям, но разрешить поворот вокруг оси, направленной на пользователя (оси Y). В этом случае будет смоделирована шарнирная опора.

Для установки связей в опорных узлах плоской стержневой системы нажмем кнопку «Установка связей в узлах» инструментальной панели раздела *Назначения*. В диалоговом окне *Связи* предусмотрено назначение связей для пространственного узла (6 связей в соответствии с 6 степенями свободы жесткого узла в пространственной задаче). В плоской стержневой системе, расчетная схема которой находится в плоскости XOZ (тип расчетной схемы 2 – для рассматриваемой задачи), для закрепления жесткого узла используются следующие три связи:

-связь Х для закрепления узла от линейных смещений в направлении оси Х;

-связь Z для закрепления узла от линейных смещений в направлении оси Z;

-связь UY для закрепления узла от поворота вокруг оси Y.

Назначим связи (ограничение перемещений) по направлениям Х и Z.

#### Назначение шарниров

В рассматриваемой задаче требуется назначить только 2 шарнира в узлах №4 и №6 (см. расчетную схему).

Под шарниром в программе СКАД понимается условие примыкания стержней друг к другу. К опорам это не имеет отношения.

Назначение шарниров выполняется в разделе Назначения (кнопка «Установка шарниров» - рис.9). В окне «Условия примыкания стержней» зададим освобождение требуемых связей.

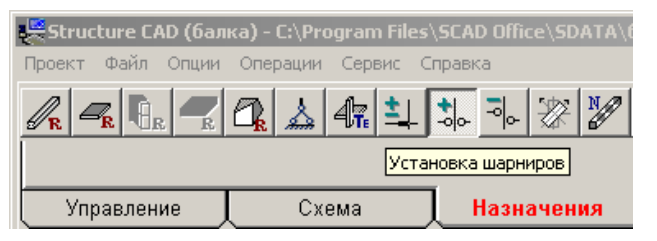

Рис.9. Кнопка Установка шарниров на инструментальной панели Назначения

Поскольку шарнир в шарнирной балке позволяет подходящим к нему сечениям элементов балки поворачиваться вокруг оси Y, то его постановка в каком-то узле балки означает освобождение в этом узле угловой связи, которая в программе SCAD обозначена UY. Постановка одиночного шарнира в узле может быть выполнена или в элементе слева от узла, или в элементе справа от него.

Отобразить шарниры на схеме можно, нажав соответствующую кнопку панели фильтров.

#### Ввод нагрузок

Для задания узловых нагрузок (сосредоточенных сил и моментов) используем кнопку *«Ввод узловых нагрузок»* на панели Загружения. Откроется окно, показанное на рис.10.

| Ввод узловых нагрузок                            | X                    |  |  |
|--------------------------------------------------|----------------------|--|--|
| Направление действия нагрузки                    |                      |  |  |
| Силы Моменты                                     | z† <sub>&gt;</sub> y |  |  |
| X Y Z Ux Uy Uz                                   | Ď,                   |  |  |
| Величина<br>нагрузки 72 кН*м                     | × ×                  |  |  |
| На группу узлов<br>Направление развития нагрузки | ОК Отмена            |  |  |
| X         Y         Z           P1         P2    | Справка              |  |  |

Рис.10. Окно Ввод узловых нагрузок

В демонстрируемом диалоговом окне показано как задается сосредоточенная нагрузка в виде момента, равного 72 кН·м и действующего на узел 1 вокруг оси Ү. Момент считается положительным при его действии по часовой стрелке, если смотреть с положительного конца оси У (на картинке в окне назначения нагрузок всегда показано положительное направление вводимой нагрузки). Если в исходных данных момент направлен в другую сторону, его значение вводится со знаком минус. После нажатия кнопки ОК появится расчетная схема, в которой надо выделить узел, на который действует момент, и нажать кнопку ОК с зеленой галочкой на меню панели Загружения.

Сосредоточенная узловая сила назначается тем же способом.

Для задания распределенной нагрузки используем кнопку «Нагрузки на стержни». Появится окно Задание нагрузки на стержневые элементы (рис.11).

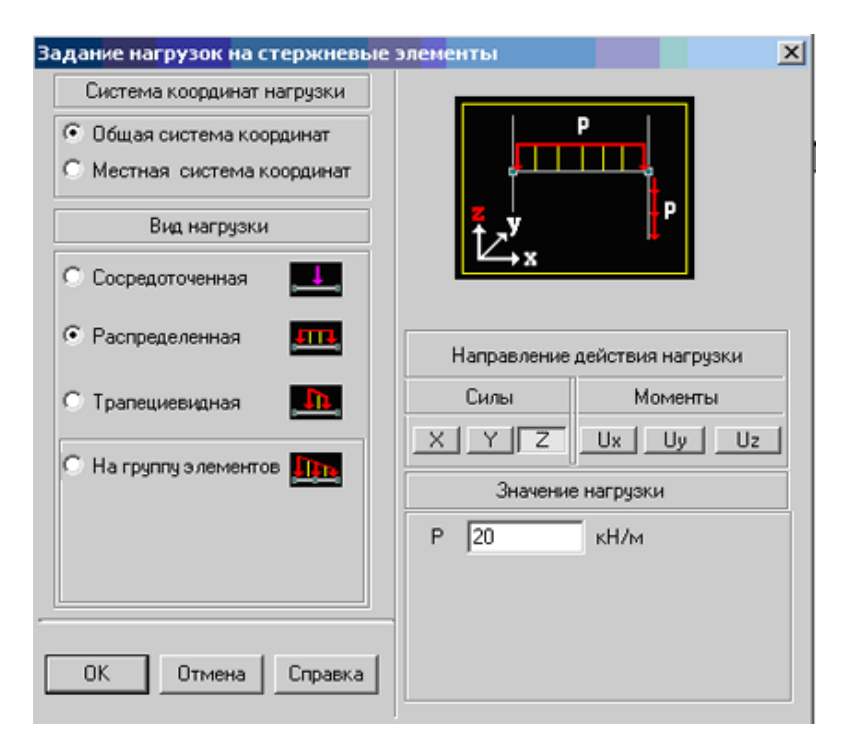

Рис.11. Окно Задание нагрузки на стержневые элементы

При задании распределенной нагрузки последовательность действий следующая: 1) выбирается система координат, в которой задается нагрузка; 2) указывается вид нагрузки («*Pacnpedenenhas*»); 3) указывается направление нагрузки в общей системе координат (Z); 4) задается знак и значение нагрузки. После нажатия на кнопку ОК появится расчетная схема балки.

С помощью курсора и левой клавиши мыши выделим элемент 2, к которому следует приложить заданную нагрузку (ось элемента станет красной), и нажимаем кнопку ОК с зеленой галочкой на инструментальной панели раздела Загружения. При нажатых кнопках отображения нагрузок панели фильтров на экране появится расчетная схема с заданными нагрузками.

Когда все требуемые по заданию нагрузки введены и загружение балки необходимо сформировано, его сохранить полностью (кнопка Сохранить/добавить загружение на панели инструментов Загружения). В нашем примере рассмотрено только суммарное загружение балки всеми нагрузками одновременно и ему при сохранении присвоено наименование «Суммарная» и присвоен номер1. После сохранения появляется запрос программы: «перейти к формированию нового загружения?». При ответе «Да», все нагрузки, которые были созданы и отображались на экране, исчезают, а также становится активным раскрывающееся окно на панели Загружения со списком сохраненных нагрузок. Из этого окна можно открыть любое из сформированных ранее загружений.

Вид расчетной схемы с любым загружением можно сохранить в файле с расширением .wmf (кнопка с изображением фотоаппарата инструментальной панели *Управление*) и при необходимости вставить в текст отчета или распечатать сразу с экрана.

#### Назначение расчетных сечений в стержнях

На стержневых элементах с линейной эпюрой М для ее построения и анализа достаточно иметь только по две ординаты, на элементах с равномерно распределенной нагрузкой рекомендуется иметь усилия не менее чем в 3 сечениях по длине элемента. Для назначения количества сечений используется кнопка «Вычисление усилий в дополнительных сечениях и узлах» раздела Назначения (рис.12).

| Вычисление усилий в дополнительных сечениях и узл 🗙 |                                                                                                    |  |  |  |  |  |
|-----------------------------------------------------|----------------------------------------------------------------------------------------------------|--|--|--|--|--|
| • Стержневые элементы                               | О Пластинчатые и объемные элементы                                                                                    |  |  |  |  |  |
| Количество 3<br>сечений                             | <ul> <li>В центрах элементов</li> <li>В узлах элементов</li> <li>В узлах элементов и<br/>вычислить реакции</li> </ul> |  |  |  |  |  |
| ОК Отмена Справка                                   |                                                                                                    |  |  |  |  |  |

Рис.12. Эпюра моментов

На стержневых элементах с линейной эпюрой М для ее построения и анализа достаточно иметь только по две ординаты. Для этого в окошке с названием «Количество сечений» надо ввести цифру 2. Затем нажать ОК и на появившейся снова расчетной схеме отметить элементы, в которых ожидается линейная эпюра М, и нажать кнопку ОК с зеленой галочкой на инструментальной панели раздела Назначения.

Аналогично на элементах с равномерно распределенной нагрузкой рекомендуется иметь усилия не менее чем в 3 сечениях по длине элемента: в сечениях по концам элемента и в среднем сечении [3÷5]. В демонстрируемом здесь окне введена цифра 3 для элементов 2, 5, 6 и 7. Далее последовательно выполняются только что описанные действия для назначения указанных трех сечений на отмеченных элементах.

#### Расчет

Для выполнения расчета необходимо зайти в раздел Управление и нажать кнопку для выхода в экран управления проектом. В дереве проекта, в группе функций *Расчет* выбираем *Линейный*. Все параметры расчета оставляем принятыми по умолчанию. После предложенного программой сохранения проекта автоматически запускается численный анализ задачи.

В ходе выполнения расчета отображается протокол его выполнения. Если расчет закончен успешно, в протоколе появится сообщение об этом. Тогда следует нажать кнопку «Выход» для выхода в экран управления проектом. Если же появится сообщение, что расчет не выполнен, нужно, нажав кнопку «Выход», вернуться в экран управления проектом. Затем, выбрав команду *Расчетная схема*, открыть снова препроцессор чтобы найти и исправить допущенные ошибки.

#### Анализ результатов

После успешного завершения проекта нужно проанализировать полученные результаты и выбрать ряд изображений для формирования отчета.

Результаты расчета оцениваются в разделе *Графический анализ,* который открывается из экрана управления проектом. Это окно по структуре похоже на окно формирования модели, но отличается другими панелями инструментов. В инструментальной панели *Деформации* можно оценить характер деформирования балки под нагрузкой. Панель *Эпюры усилий* служит для получения эпюр моментов, продольных и поперечных сил в стержневых элементах.

Для того, чтобы получить эпюры М и Q, требуемые в задании, нужно открыть панель инструментов Эпюры усилий. Затем в раскрывающихся окнах выбрать (слева направо): обозначение усилия, для которого предполагается построить эпюру (М или Q); номер загружения (ему будет соответствовать название, если оно было задано, в нашем варианте «Суммарная»); масштабный коэффициент для ординат эпюры.

Для отображения на экране выбранного усилия надо нажать кнопку «Ввод эпюр». При этом в рабочей области экрана появится расчетная схема балки для МКЭ с требуемой эпюрой.

Если на панели *Фильтры отображения* нажать кнопку **Ш**, то на эпюре будут обозначены значения и знаки усилий.

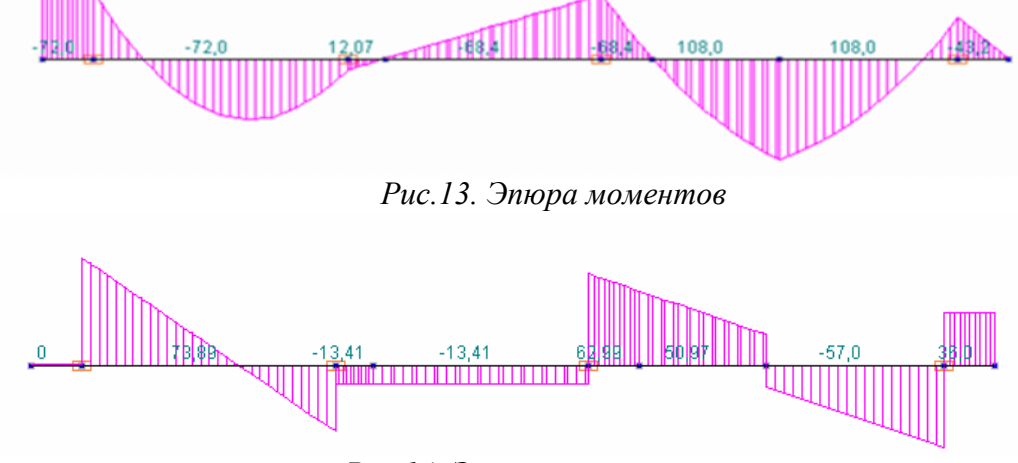

Эпюры моментов и поперечных сил в балке показаны на рис.13, 14.

Рис.14. Эпюра поперечных сил

## Варианты заданий для работы №2 «Построение эпюр М и Q в шарнирной балке»

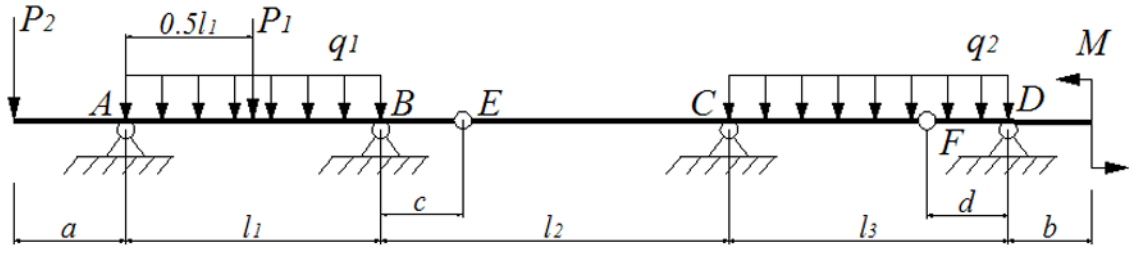

Рис. 1. Схема шарнирной балки

# Зависимости для определения основных геометрических размеров и нагрузок:

$$l_1 = l_2 = l;$$
  $l_3 = 1.4l;$   $a = b = d = 0.2l;$   $c = 0.15l;$   
 $q_1 = 2q;$   $q_2 = q;$   $P_1 = P_2 = 0.6ql;$   $M_a = 0.2ql^2.$ 

Выбор варианта осуществляется согласно представленной таблице:

| Первая<br>буква<br>фамилии | l   | q    | Первая<br>буква<br>фамилии | l   | q    | Первая<br>буква<br>фамилии | l   | q    |
|----------------------------|-----|------|----------------------------|-----|------|----------------------------|-----|------|
| A                          | 2,0 | 10,0 | К                          | 7,0 | 20,0 | Φ                          | 6,0 | 15,0 |
| Б                          | 2,5 | 11,0 | Л                          | 7,5 | 21,0 | X                          | 5,5 | 16,0 |
| В                          | 3,0 | 12,0 | М                          | 8,0 | 22,0 | Ц                          | 5,0 | 17,0 |
| Г                          | 3,5 | 13,0 | Н                          | 8,5 | 23,0 | Ч                          | 4,5 | 18,0 |
| Д                          | 4,0 | 14,0 | 0                          | 9,0 | 24,0 | Ш                          | 4,0 | 19,0 |
| E                          | 4,5 | 15,0 | П                          | 8,5 | 10,0 | Щ                          | 3,5 | 20,0 |
| Ë                          | 5,0 | 16,0 | Р                          | 8,0 | 11,0 | Э                          | 3,0 | 21,0 |
| Ж                          | 5,5 | 17,0 | С                          | 7,5 | 12,0 | Ю                          | 2,5 | 22,0 |
| 3                          | 6,0 | 18,0 | Т                          | 7,0 | 13,0 | R                          | 2,0 | 23,0 |
| И                          | 6,5 | 19,0 | У                          | 6,5 | 14,0 |                            |     |      |